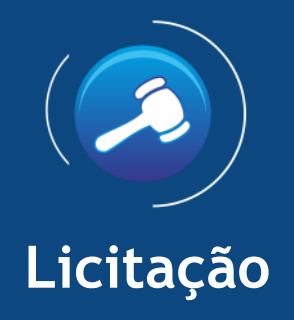

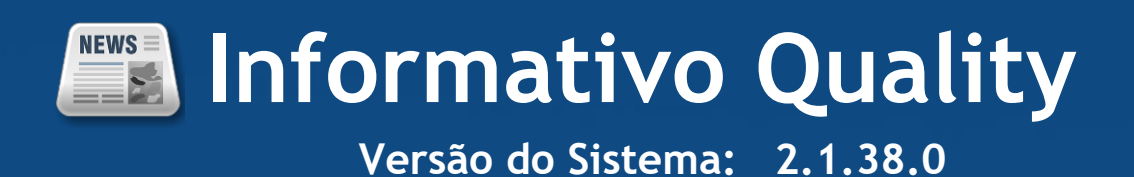

Informações sobre as melhorias no sistema para melhor atender às necessidades de nossos clientes.

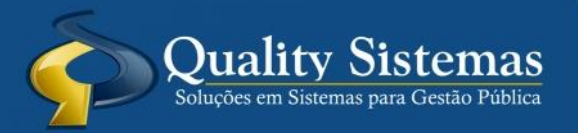

Copyright © 2016 | Todos os direitos reservados. www.qualitysistemas.com.br

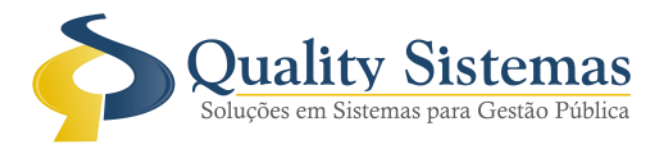

## 1. Tela de Aditivo / Apostilamento

Caminho: Licitação>Contratos/Ata de Registro>Aditivos/Apostilamento de Contratos
Na tela de Aditivo / Apostilamento de Contratos na aba dotação, quando vai inserir uma nova dotação foi adicionado o campo para selecionar o ano da dotação e também foi colocado uma mensagem para avisar o usuário quando tentar alterar ou excluir uma dotação que está sendo usada em alguma requisição.

## Figura 1.

| Exercício: 2015 Licitação:288                                              | Aditivo de Dotações - Contrato Licitação X                                                                                                    | (         |
|----------------------------------------------------------------------------|----------------------------------------------------------------------------------------------------|-----------|
| Contrato: 50 Contrato: 10/2015                                             |                                                                                                    | rato Dire |
| Contratos Aditivos Dotações Certidões<br>ADITIVO Nº: 7<br>Memorando Código | 2016           Memorando:           Entidade:           Dotação:           Sub Elemento:           Desdobramento:           Valor Atualizado: |           |
| O Inserir Alterar St                                                       | Ativo                                                                                                    |           |
| Alterar Sa                                                                 | a Excluir Seture<br>Cancelas Stracture Seture<br>Excluir Resquisar Sair                                                                       |           |

Figura 1 - Aditivo / Apostilamento de Contratos

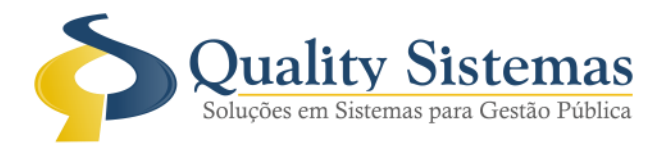

## Figura: 2

|                                             | o de Contratos                                                                                                  |                     |                        |      |                   | -O            | ×         |
|---------------------------------------------|----------------------------------------------------------------------------------------------------|---------------------|------------------------|------|-------------------|---------------|-----------|
| xercício: 2015<br>Contrato: 50              | Lic itação: 288<br>Contrato: 10/2015                                                                            | Contrato            | Contrato por Licitação |      | C Contrato Direto |               |           |
| Contratos Aditivos Dot                      | ações Certidões                                                                                                 |                     |                        |      |                   |               |           |
| DITIVO Nº: 7                                |                                                                                                    |                     |                        | _    |                   |               |           |
| Memorando Código                            | Dotação                                                                                                    | Valor Inicial       | Valor Atualizado       | Abvo |                   |               |           |
| 5408 9 0                                    | 2.001-04.122.0200.2002-3.3.90.30.99.0.100.000                                                                   | 0,00                | 0,00                   | Sim  |                   |               |           |
|                                             |                                                                                                    |                     |                        |      |                   |               |           |
| Inseria<br>Inseria<br>Interação/Exclusão nã | Saldo Disponivel: 1.622,65<br>o permitida, a dotação selecionada já esta sendo                                  | utilizada na requis | sição: 8894            | <    |                   | \$°           | ules Norm |
| O Inseria<br>Alteração/Exclusão nã          | se Saldo Disponivel: 1.622,65<br>o permitida, a dotação selecionada já esta sendo<br>tera Grovar Schoolar State | utilizada na requis | sição: 8894            | V    |                   | \$ <b>2</b> 0 | ales Xoon |

Qualquer dúvida ou dificuldade entre em contato conosco. Estamos à disposição.

Campo Grande, 30 de Setembro de 2016.

Departamento de **Gestão de Qualidade** Quality Sistemas